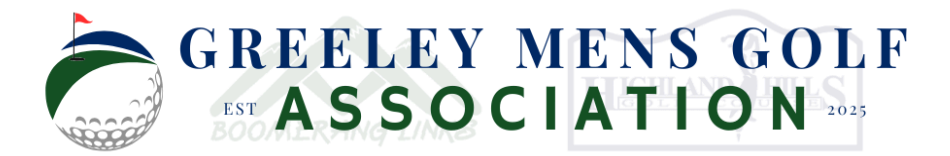

Beginning in 2025, all GMGA tournament registrations will be conducted online. Flyers with QR codes linking directly to each tournament's registration page will be available at both Boomerang and Highland Hills Golf Courses. Simply scan the code to access the registration form.

This guide walks you through the easy steps to sign up for any upcoming GMGA event.

### I – Step 1: Visit the Registration Website and find the Event:

- Go to: <u>https://greeley.golf</u>
- Look under 'Upcoming Events' from the main home page
- Click the Link for the upcoming event, e.g. 'Salty Dog 2025'
- Select 'CLICK HERE TO SIGN UP'

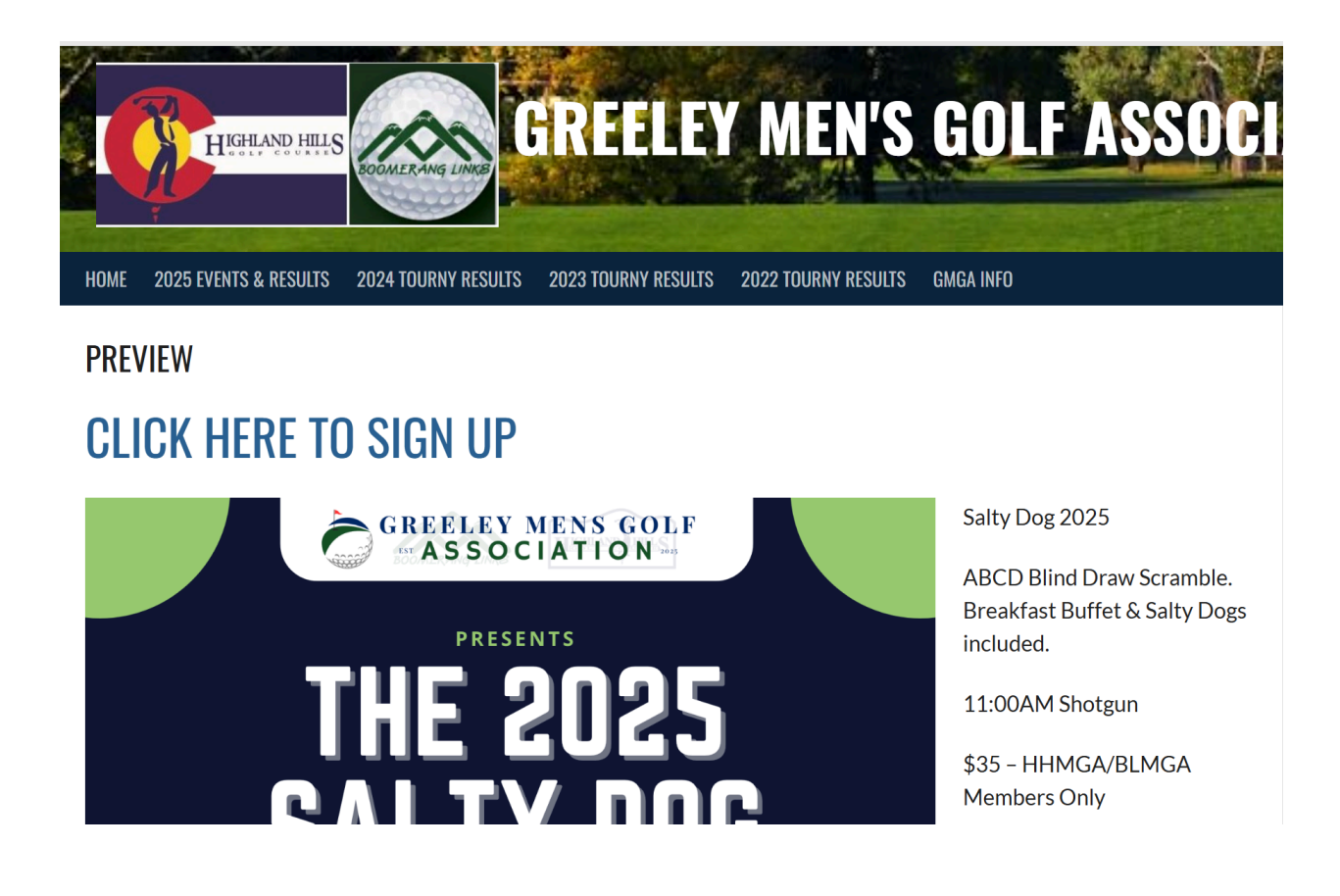

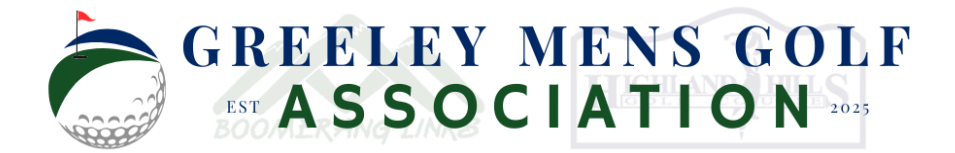

#### II – Step 2: Register for the Event

• Upon clicking on the event, you will be routed to an Event specific Google Form, e.g. Salty Dog - Registration Form

| GREELEY MENS GOLF<br>EST ASSOCIATION 2025                                                                                                    |
|----------------------------------------------------------------------------------------------------|
| Salty Dog - Registration Form                                                                                                    |
| Sign-up below to join the <b>Salty Dog</b> at Highland Hills on <b>Sunday, April 27th</b> ! The Salty Dog<br>is a Blind Draw ABCD Scramble where players are randomly assigned into balanced teams<br>(A, B, C, and D players) to ensure fair play. The scramble format allows each team to take<br>the best shot from their group. Registration is open to all skill levels, and pairings will be<br>determined through a blind draw. Sign up now! |
| Registration is \$35 (greens fees and carts not included).                                                                                                    |
| Contact us at greeleymensgolf@gmail.com for any questions.                                                                                                    |
| greeleymensgolf@gmail.com Switch account                                                                                                    |
| * Indicates required question                                                                                                    |

- Insert details into form form will ask for information such as:
  - Email Address, Name, Phone, Age (for tee selection), GHIN number, etc.
- Select accurate Registration radio button e.g. some forms will contain a single entry for 'Single Registration - \$35.00' while others will allow you to pay for all players in your group 'Full Team of 3 Players - \$105.00'

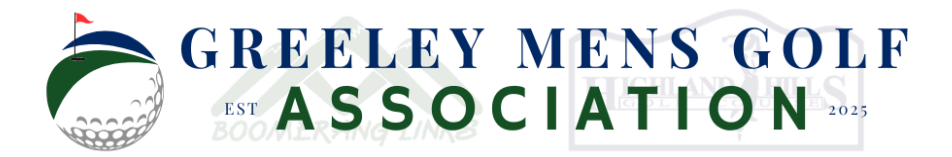

| I am Registering as: *            |  |
|-----------------------------------|--|
|                                   |  |
| Single player - \$35.00           |  |
|                                   |  |
| Full team of 3 players - \$105.00 |  |
|                                   |  |
|                                   |  |

• Once all required entries are entered and the 'I am Registering as' radio button is selected - either click the 'Next' or 'Submit' Button.

| I am Registering as: * <ul> <li>Single player - \$35.00</li> </ul> |            |
|--------------------------------------------------------------------|------------|
| O Full team of 3 players - \$105.00                                |            |
| Next                                                               | Clear form |
|                                                                    |            |
| Registration Fee *                                                 |            |
| Single player - \$35.00                                            |            |
| Submit                                                             | Clear form |

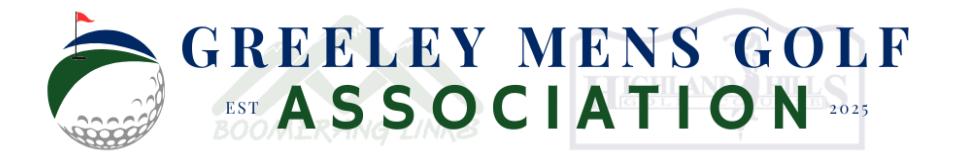

#### III – Step 3: Submit Payment Information

- Upon clicking the 'Submit' button to submit the form you will be routed to an intermediate form page. At this stage, YOU MUST CLICK THE LINK ON THE PAGE TO SUBMIT PAYMENT DETAILS
- E.g. click the link under 'Use the link below to continue:'

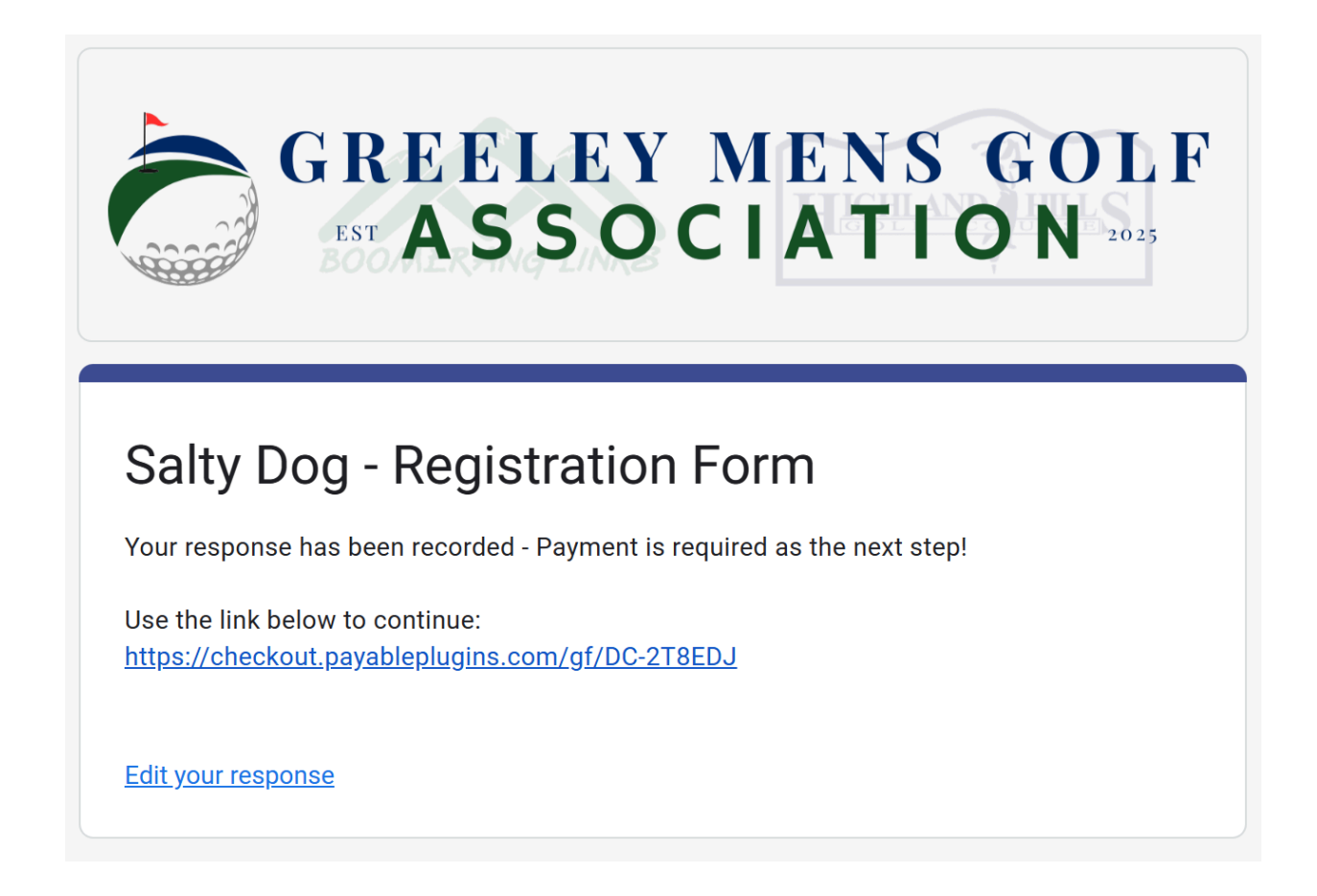

• You will be routed to a processing page - where the online order is getting ready for payment submission

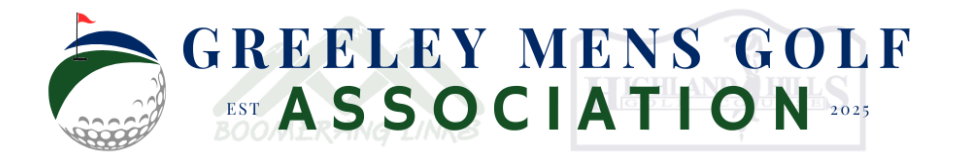

| GREELEY MENS GOLF<br>EST ASSOCIATION 2025 |
|-------------------------------------------|
| Syncing Order                             |
| Hang tight just a few seconds.            |

• You will be directed to a 'Payment Submission' form - on this form you can pay via Google Pay, Apple Pay, and credit/debit card

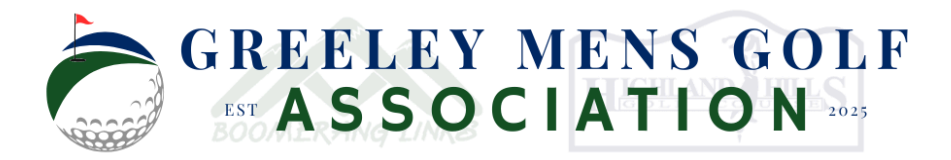

| Express Checkout C                                                                                    | ptions             |
|----------------------------------------------------------------------------------------------------|--------------------|
| G Pay                                                                                                 |                    |
|                                                                                                    |                    |
|                                                                                                    |                    |
| Order Details:                                                                                        |                    |
| Order ID: <b>DD-LF-JZP3</b><br>Order Status: <b>CREATED</b><br>Order Date: <b>04/20/2025 16:18:27</b> |                    |
| Single player                                                                                         | \$35.00            |
| Total Amount Due:                                                                                     | \$35.00            |
|                                                                                                    | (USD)              |
|                                                                                                    |                    |
|                                                                                                    |                    |
|                                                                                                    |                    |
| Contact Details:                                                                                      | * = Required field |
| Country 💻                                                                                             |                    |
| United States                                                                                         | ~                  |

- Enter your relevant payment information
- Upon submission, your payment will be processing and you will receive a confirmation page

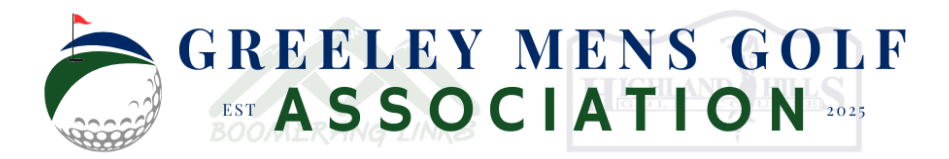

| Order Details:                                                                                     | WK YOU  |
|----------------------------------------------------------------------------------------------------|---------|
| Order ID: <b>DD-LF-JZP3</b><br>Order Status: <b>PAID</b><br>Order Date: <b>04/20/2025 16:18:27</b> | DALD.   |
| Payment ID:<br>ch_3RG4NLFEx03uVd6K19INAmex                                                         | THANK   |
| Payment Date: 04/20/2025 16:25:00<br>Payment Method: CARD-VISA-ENDING:3521                         |         |
| Single player                                                                                      | \$35.0  |
| Total Paid:                                                                                        | \$35.00 |
|                                                                                                    |         |

• At this point, your registration is completed. You will receive a confirmation email containing your receipt

| Receipt from GREELEY MENS GOLF ASSOCIATION INC |                               |                                              |                              |      |  |  |
|------------------------------------------------|-------------------------------|----------------------------------------------|------------------------------|------|--|--|
| Receipt #1238-1292                             |                               |                                              |                              |      |  |  |
|                                                | <b>AMOUNT PAID</b><br>\$35.00 | <b>DATE PAID</b><br>Apr 20, 2025, 2:25:00 PM | PAYMENT METHO<br>VISA - 3521 | D    |  |  |
| :                                              | SUMMARY                       |                                              |                              |      |  |  |
|                                                | Salty Dog - Reg               | gistration Form - Order Id: DD-L             | F-JZP3 \$35                  | 5.00 |  |  |
|                                                | Amount paid                   |                                              | \$35                         | .00  |  |  |